# ИНСТРУКЦИЯ

## по настройке работы устройств по RTSP протоколу.

(P1LN, P2LN, P4LN)

г. МОСКВА, 2019 г.

## Оглавление

| Выставление параметров сети    | 3                                                                                                    |
|--------------------------------|----------------------------------------------------------------------------------------------------|
| Подключение микрофонов:        | 4                                                                                                    |
| ВЕБ-ИНТЕРФЕЙС УСТРОЙСТВА       | 5                                                                                                    |
| Запуск и настройка VLC плеера. | 6                                                                                                    |
| Описание структура пакета RTP  | 7                                                                                                    |
|                                | Выставление параметров сети<br>Подключение микрофонов:<br>Веб-интерфейс устройства.<br>Запуск и настройка VLC плеера.<br>Описание структура пакета RTP |

Из данной Инструкции Вы узнаете, как производить настройку IP микрофона OCA P1LN и IP передатчика звука OCA P2(4)LN (далее «Устройства») для онлайн прослушивания на VLC плеере.

#### 1. Выставление параметров сети

Для начала, необходимо убедиться, что в устройстве установлена соответствующая прошивка и выставить нужные сетевые параметры устройства. Подключите устройство в локальную сеть через РоЕ адаптер из комплекта поставки.

Схема подключения выглядит следующим образом:

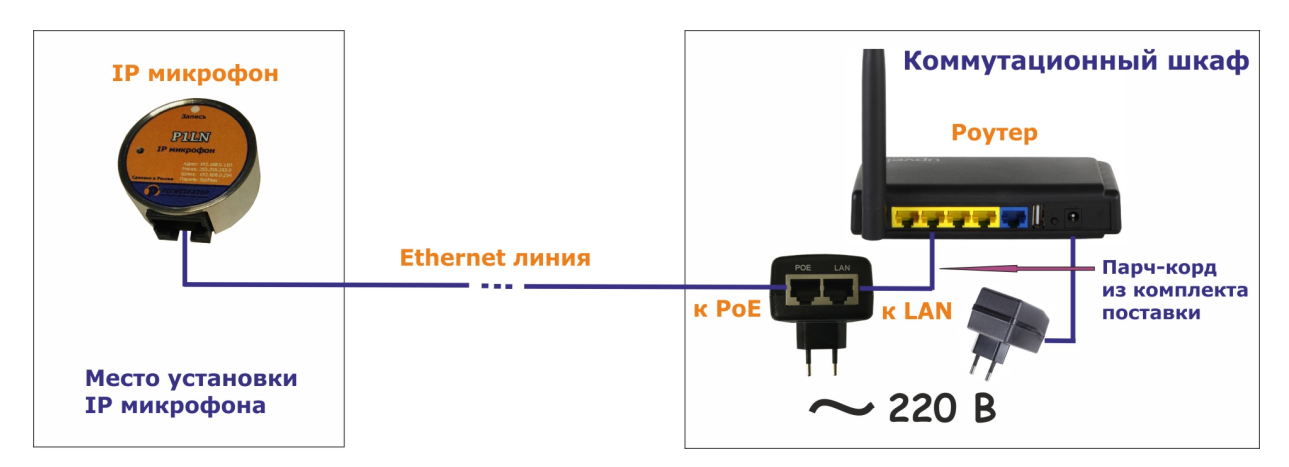

Запускаем утилиту ChalP (она находиться на компакт-диске, поставляемом с устройством). Она находит все устройства, которые в настоящий момент подключены к Вашей сети. Данные устройства будут отображаться списком по порядку. Находите нужное Вам устройство, в обозначении его будет присутствовать слово «RTSP». Если такое слово есть, значит прошивка установлена верная.

| 🦻 Найдены устройств | a             |              | × į | 🦻 Найдены устройсти | a             |              |  |
|---------------------|---------------|--------------|-----|---------------------|---------------|--------------|--|
| Имя устройства      | IP Адрес      | МАС Адрес    |     | Имя устройства      | IP Адрес      | МАС Адрес    |  |
| P1LN D 4355 36      | 192.168.0.106 | 4043271251AB |     | P1LN D RTSP         | 192.168.0.106 | 4043271251AB |  |
|                     |               |              |     |                     |               |              |  |
|                     |               |              |     |                     |               |              |  |
|                     |               |              |     |                     |               |              |  |
|                     |               |              |     |                     |               |              |  |
|                     |               |              |     |                     |               |              |  |
|                     |               |              |     |                     |               |              |  |
|                     |               |              |     |                     |               |              |  |
|                     | Выбрать       |              | -   |                     | Выбрать       |              |  |

На рисунке слева P1LN с обычной прошивкой, для работы с программой записи P-Сервер, а на рисунке справа, P1LN с прошивкой для работы по RTSP протоколу.

Далее необходимо выставить правильный IP адрес устройству, для чего выделяем мышкой строчку с нужным устройством и нажимаем кнопку «ВЫБРАТЬ». ООО «ЮНСО». Производство аудиорегистраторов ОСА. Тел. 8(495)979-24-58, <u>www.yunso.ru</u>

| 🦻 Сетевые параметры       |               |
|---------------------------|---------------|
| Имя устройства:           | P1LN D RTSP   |
| МАС адрес устройства:     | 4043271251AB  |
| IP адрес устройства:      | 192.168.0.106 |
| Маска подсети устройства: | 255.255.255.0 |
| Основной шлюз устройства: | 192.168.0.254 |
| НТТР порт устройства:     | 80            |
| Сохранить                 | Выход         |

В открывшемся окне, выставляем нужные сетевые параметры устройства и нажимаем кнопку «Сохранить». Потребуется ввод пароля. По умолчанию пароль - **SysPass**. После правильного ввода пароля, нажмите кнопку «ОК» - все настройки сохранены.

| 🦻 Введите пароль | ×        |
|------------------|----------|
| Пароль           |          |
| 🗸 Ok             | 💢 Отмена |

#### 2. Подключение микрофонов:

Если перед Вами IP передатчик звука P2LN или P4LN, необходимо подключить к нему микрофон(ы). Схема подключения микрофона указана на этикетке устройства. Устройства обеспечивают питанием двух и трехпроводные микрофоны с токопотреблением до 15 мА.

Пример подключения 2-х и 3-х проводных микрофонов

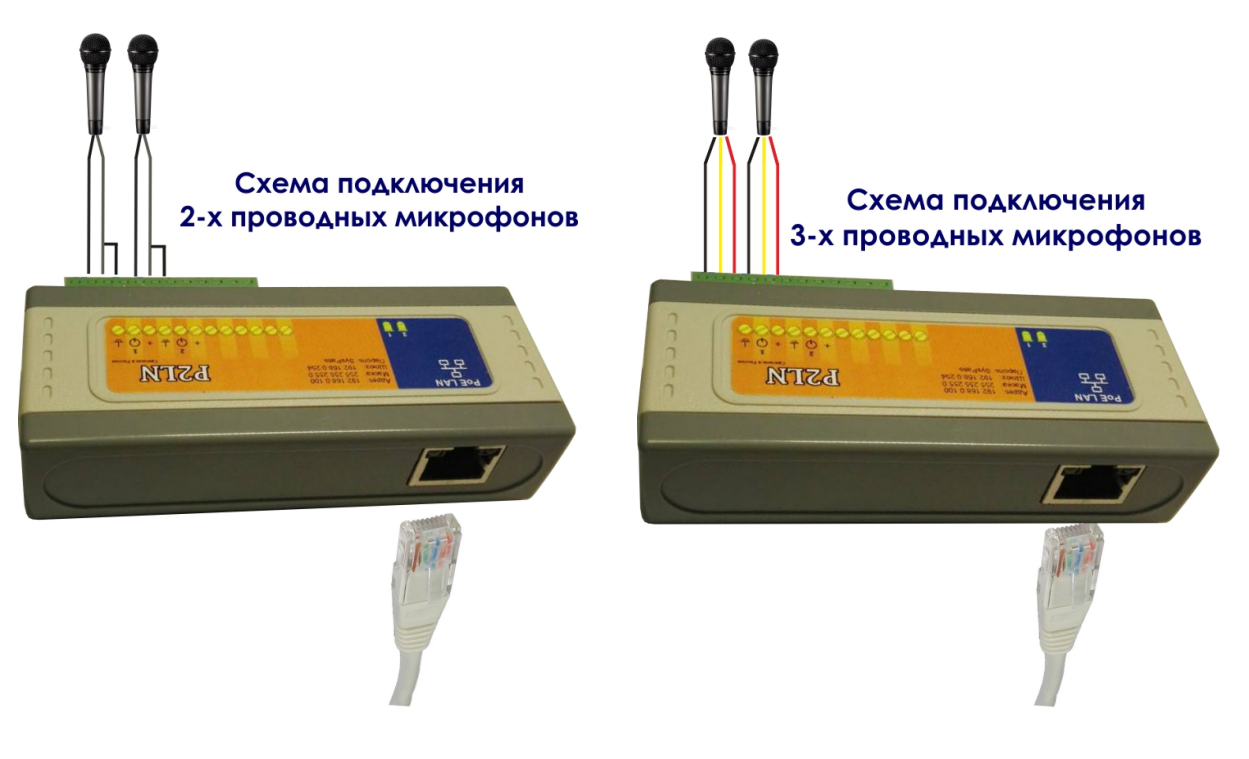

ООО «ЮНСО». Производство аудиорегистраторов ОСА. Тел. 8(495)979-24-58, www.yunso.ru

#### 3. Веб-интерфейс устройства

Для перехода в веб-интерфейс, необходимо в адресной строке браузера набрать IP адрес устройства (например: 192.168.1.107) и в открывшемся окошке ввести пароль (SyPass).

| Rep. | -интерфеис | VCTDOUCTBA  | выглялит | гак.    |
|------|------------|-------------|----------|---------|
| DCO  | μητερφεία  | ycipoliciba | ооплан   | i uitti |

| P1LN D(3.                                                                                        | 4.02)                  |  |
|--------------------------------------------------------------------------------------------------|------------------------|--|
| Устройство:                                                                                      |                        |  |
| Время:                                                                                           | 04-03-2019 16-12-26:61 |  |
| Версия:                                                                                          | 34.02                  |  |
|                                                                                                  |                        |  |
| Настройки:                                                                                       |                        |  |
| <ul> <li>Получать IP-адрес автоматически</li> <li>Использовать фиксированный IP-адрес</li> </ul> |                        |  |
| Имя(Место уствановки)                                                                            | P1LN D RTSP            |  |
| IP Адрес:                                                                                        | 192.168.1.108          |  |
| Маска подсети:                                                                                   | 255.255.255.0          |  |
| Шлюз:                                                                                            | 192.168.1.1            |  |
| НТТР порт:                                                                                       | 80                     |  |
| IP адрес NTP сервера:                                                                            | 88.147.254.232         |  |
|                                                                                                  |                        |  |

Сетевые параметры устройства указаны в разделе «Настройка». В этом разделе можно и изменить имя устройства и сетевые параметры, если это понадобиться. После изменения сетевых параметров устройства, необходимо нажать кнопку «Сохранить» и после кнопку «Перезапуск устройства» в самой низу страницы веб-интерфейса.

RTSP порт выставляется в разделе «Аудио». По умолчанию порт RTSP установлен 554.

| ротокол передачи: | RTSP RTP/UDP  |  |
|-------------------|---------------|--|
| пиент:            | 192.168.1.100 |  |
| остояние:         | Data OK       |  |
| ТSP порт:         | 554           |  |

Если у Вас IP передатчик звука P2LN или P4LN, то Вам необходимо запомнить какому каналу соответствует какой RTSP. Номера портов Вам понадобятся при воспроизведении звука по нужному Вам каналу в VLC плеере. При необходимости, вы можете изменить как название канала, так и номер RTSP порта.

## ООО «ЮНСО». Производство аудиорегистраторов ОСА. Тел. 8(495)979-24-58, <u>www.yunso.ru</u> Вид. <u>Хурчал</u> <u>Зекладо</u> <u>Виструкенте</u> <u>Сравна</u> • YouTube × • Понеку Веспр 747 укадат : «I × Реши × + • → С & \* ① 192.166.0.110 ···· ♡ ☆ ± □ » =

| € 192.168.0.110           |                                           | ··· 🗵 🕁                                 | 7    |
|---------------------------|-------------------------------------------|-----------------------------------------|------|
| Часовой пояс UTC:         | 3                                         |                                         |      |
| Новый пароль*             | * Если не хотите изменять паропь, оставыт | е это поле пустым                       |      |
|                           |                                           |                                         |      |
|                           |                                           | Сохран                                  | ить  |
| Аудио:                    |                                           |                                         |      |
| Имя 1 канала:             | Канал 1                                   |                                         |      |
| RTSP порт 1 канала:       | 554                                       |                                         |      |
| Имя 2 канала:             | Канал 2                                   |                                         |      |
| RTSP порт 2 канала:       | 556                                       |                                         |      |
| Имя 3 канала:             | Канал З                                   |                                         |      |
| RTSP порт 3 канала:       | 558                                       |                                         |      |
| Имя 4 канала:             | Канал 4                                   |                                         |      |
| RTSP порт 4 канала:       | 560                                       |                                         |      |
| Протокол передачи данных: | UDP                                       | •                                       |      |
|                           |                                           | Сохран                                  | ить  |
| Управление:               |                                           |                                         |      |
|                           | Переза                                    | пуск устройства Выйти из панели управле | вния |

**P.S.** <u>После изменения любых настроек устройства, не забывайте нажать кнопку «Сохранить»,</u> которая находиться внизу каждого раздела справа.

### 4. Запуск и настройка VLC плеера.

После того, как микрофоны подключены, номера портов RTSP выставлены и записаны, запускаем VLC плеер. Нажимаем пункт «Медиа» - «Открыть URL». В открывшемся окошке в поле «Введите сетевой адрес» указываем IP адрес Вашего устройства и через двоеточие RTSP порт нужного Вам канала: **1 канал:** rtsp://192.168.1.107:554/; **2 канал:** rtsp://192.168.1.107:556/; **3 канал:** rtsp://192.168.1.107:558/; **4 канал:** rtsp://192.168.1.107:560/ и нажимаем кнопку «Воспроизвести».

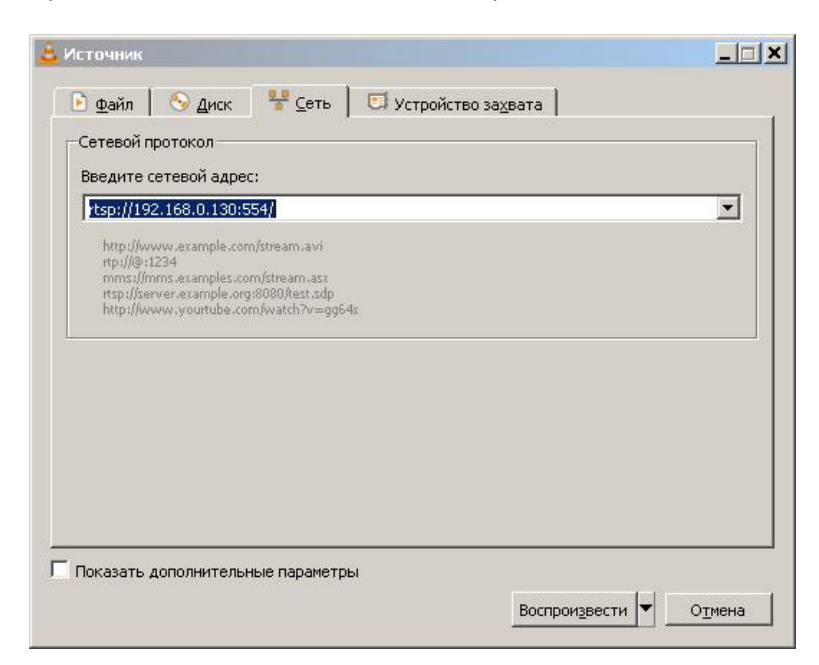

Начнется процесс воспроизведения звука с выбранного канала.

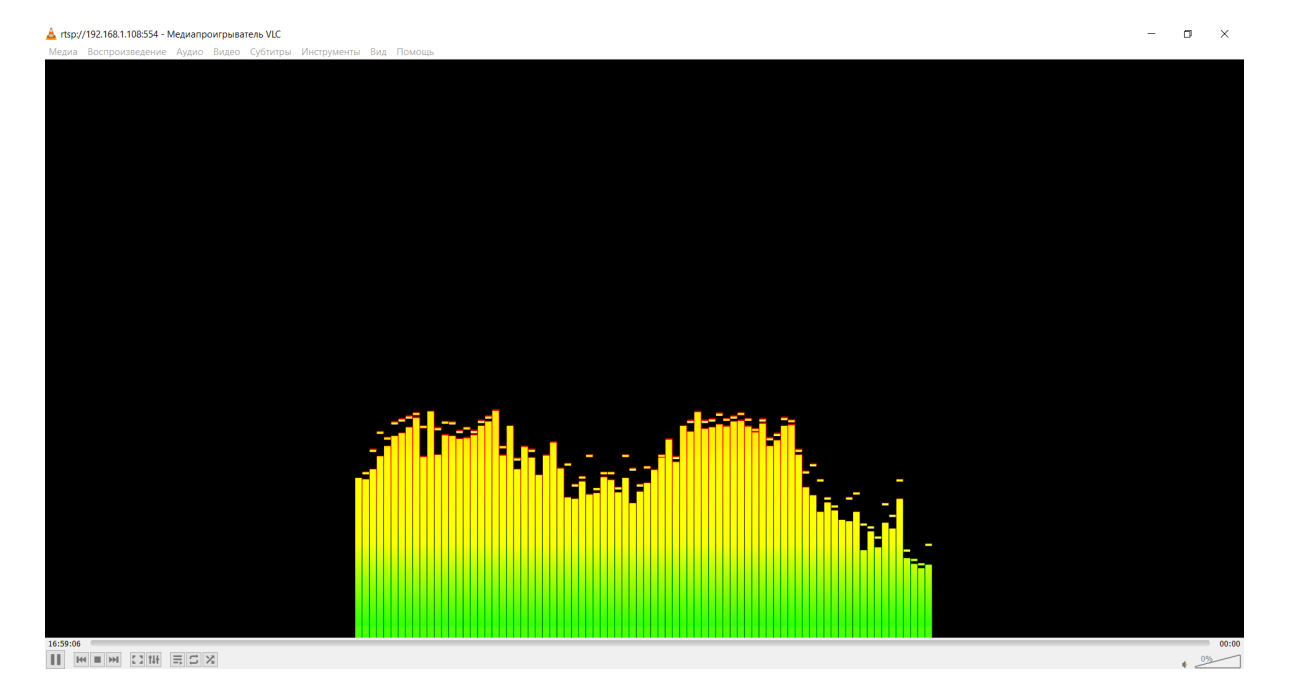

5. Описание структура пакета RTP

Заголовок пакета

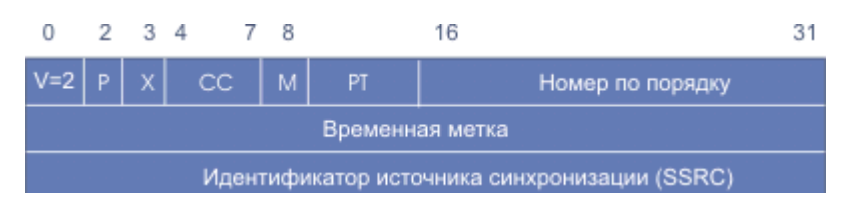

**0-1** — Ver. (2 бита) указывает версию протокола. Текущая версия — 2.

**2** — **Р** (один бит) используется в случаях, когда RTP-пакет дополняется пустыми байтами на конце. == 0

**3**— **Х (один бит)** используется для указания расширений протокола, задействованных в пакете. == 0

**4-7** — СС (**4 бита**) содержит количество CSRC-идентификаторов, следующих за постоянным заголовком == 0.

#### **8** — М (один бит) == 0

**9-15** — **РТ (7 бит)** указывает формат полезной нагрузки и определяет её интерпретацию приложением. == 11

Номер по порядку: номер пакета

Временная метка: между пакетами интервал в 20 мс.

RTP идентификатор (SSRC): Задается в веб интерфейсе в разделе Аудио.

Далее идут несжатые звуковые данные РСМ 16 бит 16 кГц. Количество данных 640 байт

с интервалом в 250 мс выдаются пакеты с временной меткой и названием канала

РТ равен 0х7Е

## Временная метка имеет следующий вид

| Смещение | Поле                        |
|----------|-----------------------------|
| 0        | День (1-31)                 |
| 1        | Месяц (1-12)                |
| 2        | Год 1 байт (00 – 2000 год)  |
| 3        | Часы (0-59)                 |
| 4        | Минуты (0-59)               |
| 5        | Секунды (0-59)              |
| 6        | Десятки миллисекунд (0-100) |

Далее 48 байт название канала или место его установки в кодировке 1251